# エントリーシステム マニュアル Ver.1

第3種委員会用

# 目次

| エントリーシステム マニュアル Ver.1 | .1 |
|-----------------------|----|
| 本システムの概要              | .3 |
| 利用手順                  | .3 |
| 登録チーム用メニュー            | .4 |
| エントリーリスト一覧            | .4 |
| エントリー時の注意事項           | .5 |
| パスワード変更               | .5 |

## 本システムの概要

各種大会や会議などのエントリーをウェブ上で行えるシステムです。

# 利用手順

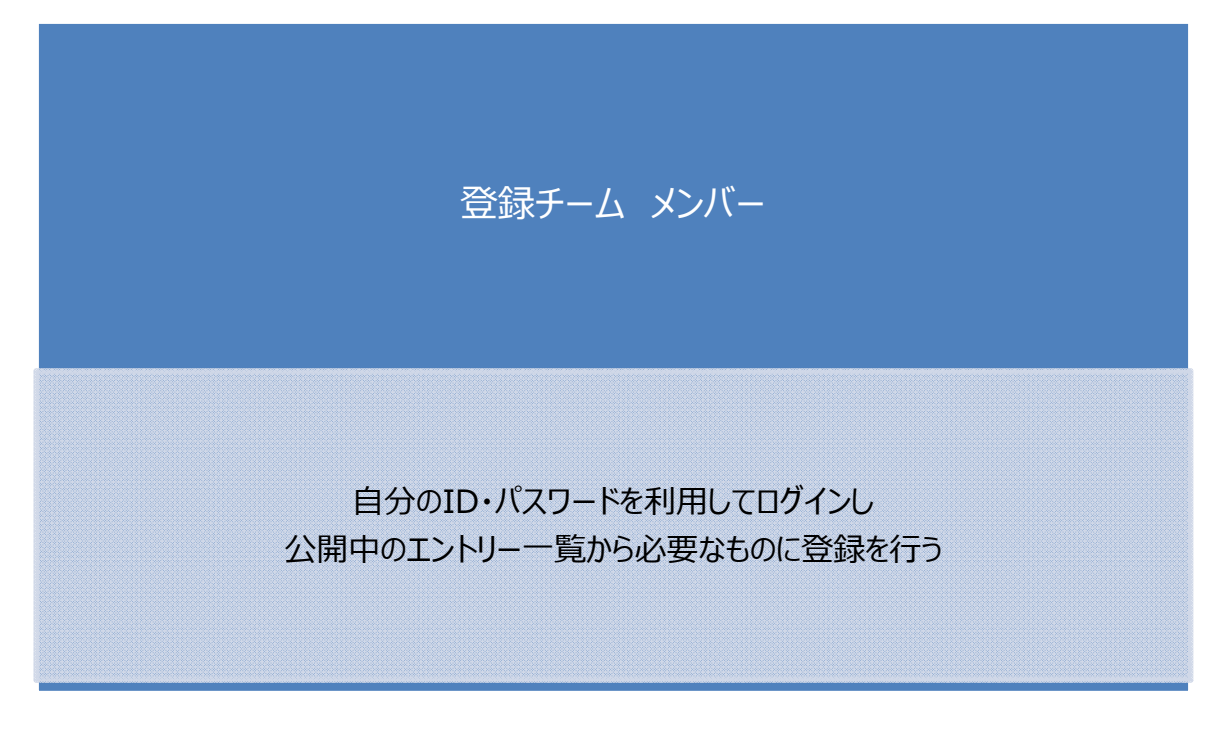

新規登録チームの ID は下記のフォームから受け付けています。 (新規登録チームとは前年度3種協会登録をしていないチームです。) http://bit.ly/hLR2QG

### 登録チーム用メニュー

http://www.ofa-3shu/jsys/login.cgi

(URLは対象団体毎に変更)

#### 協会チーム登録番号 ID とパスワードでログインします。 初回ログインパスワードは、協会チーム登録番号と同じです

#### エントリーシステム

| ログイン                                                                          |                                 |  |  |  |
|-------------------------------------------------------------------------------|---------------------------------|--|--|--|
| <ul> <li>チーム登録番号とパスワードを入力してください<br/>パスワードは、メーリングリスト登録システムと統一されています</li> </ul> |                                 |  |  |  |
| チーム登録番号                                                                       |                                 |  |  |  |
| パスワード                                                                         | メーリングリスト登録システムと同じパスコードを入力してください |  |  |  |
|                                                                               | በታለ>                            |  |  |  |

## エントリーリスト一覧

テスト用

| エントリー情報選択                               |         |         |       |        |         |   |
|-----------------------------------------|---------|---------|-------|--------|---------|---|
|                                         |         |         |       |        |         |   |
| <ul> <li>入力・修正したいエントリーの「入力」ボ</li> </ul> | ミタンで、 ) | 入力画面に移動 | 動します。 |        |         |   |
|                                         |         |         |       |        |         |   |
| エントリーリスト                                |         |         |       | N.M.   | 登録数 4 件 |   |
| タイトル                                    |         | ₽能▲     | 缔初日 ▲ | 1.†1.▲ | እታ⊟ ▲   | , |

| 9117/⊌ ₹                | 17.85 =            | ##1411⊐ ≑  | ХЛ₹  | ×11 <b>0</b> ≜ | 0286       |
|-------------------------|--------------------|------------|------|----------------|------------|
| タイトル2                   | 受付中 <mark>1</mark> | 2011/03/11 | 完了 2 | 2011/03/11     | <u>ک</u> 🕄 |
| 新規テスト                   | 締切 (4              | 2011/04/01 | 未入力  |                | 入力         |
| 2011年度加盟登録              | 受付中                | 2011/03/30 | 未入力  |                | 入力         |
| JCY選手権 (U-15)大阪予選 エントリー | 受付中                | 2011/03/31 | 未入力  |                | 入力         |

- ① 入力したいエントリーが、「受付中」か「締切」られたものかが表示されます。
- ② 自分がエントリー(データ登録)したかどうかの状態が表示されます。
- ③ 入力または編集(変更)したい場合に選択します。
   選択すると、それぞれのエントリー登録画面が表示され入力ができます。

| JCY選手権(U-15      | )大阪予選 エントリー                                                 | 入力後は必ず「登録」 ボタンを押してデータを     |
|------------------|-------------------------------------------------------------|----------------------------|
|                  | 登録 戻る                                                       | 保存して下さい。                   |
| ノー・エントリーの場合も必ずご愛 | (録下さい。                                                      | ページ www.osaka-cy.jp の配置: × |
| エントリー            | エントリー                                                       | 更新します<br>よろしんですか?          |
| チーム名             | イステ                                                         |                            |
| 代表者名             | テスト代表                                                       | UK #P2016                  |
| 連絡者名             | テスト連絡者                                                      |                            |
| 住所               | 大阪市                                                         | 登録後は、「戻る」ボタンで一覧に戻ります。      |
| 电話番号             | 06-1111-2222<br>必ず"-" ハイフンを入れて、半角数字で入力してください。例:06-1111-2222 |                            |
| 連絡先携帯番号          |                                                             |                            |
| メールアドレス          | test@osaka-cy.jp<br>携帯メールは不可。必ずPCで受信できるものを記入下さい。            |                            |
| 通信欄              | テスト用入力です。                                                   |                            |

④ 登録期日が過ぎ、締切状態になると、「入力」ボタンは「閲覧」に切り替わり 登録内容の確認のみ行えます。(入力、修正は行えません)

#### エントリー時の注意事項

Bチーム参加が可能な大会の場合、複数チームエントリーが可能です。

| アドバンスリーグ                                                    | エントリー(テスト版)                                        |  |  |  |  |
|-------------------------------------------------------------|----------------------------------------------------|--|--|--|--|
|                                                             | 登録 戻る                                              |  |  |  |  |
| チーム名は自動的に登録されます。Bチームのエントリーもある場合は必ず「エントリーチーム」で【2nd】も選択して下さい。 |                                                    |  |  |  |  |
| エントリー                                                       | I)+U                                               |  |  |  |  |
| エントリーチーム                                                    | ☑ 1st □ 2nd<br>Bチームもエントリーする場合は必ずBチーム(2nd)も選択して下さい。 |  |  |  |  |
|                                                             | ·                                                  |  |  |  |  |

登録画面をよくご覧になり、もれなく登録してください。 エントリー期間中であれば、修正も可能です。

#### パスワード変更

現在ログインしているユーザーのパスワードを変更します。

|                          | エントリーシステム 一般ユーザーメニュー |         |       |         |  |
|--------------------------|----------------------|---------|-------|---------|--|
|                          | 登録情報更新               | パスワード変更 | ログアウト |         |  |
| -                        |                      |         |       |         |  |
|                          |                      |         |       |         |  |
|                          |                      | パスワード変更 |       |         |  |
| パスワードを変更しま<br>変更するパスワードを | Eす<br>E入力してください      |         |       |         |  |
| 新しいパスワード                 |                      |         |       |         |  |
| 新しいパスワード(再               | እታ)                  |         |       |         |  |
|                          |                      |         |       | パスワード変更 |  |